### 一、学习通下载登录

#### 1. 下载安装超星学习通

目前,超星学习通支持 Android 和 iOS 两大移动操作系统。下载安装超星学习通前,请 确定您的设备符合系统要求。

可以通过以下途径下载安装超星学习通:

(1) 扫描下面的二维码,转到对应链接下载 App 并安装(如用微信扫描二维码请选择 在浏览器打开)。

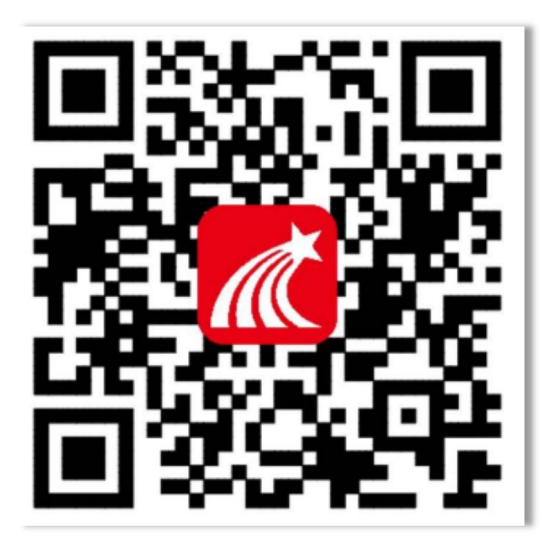

(2)移动设备浏览器访问链接: http://app.chaoxing.com/,下载并安装 App。(3)应用市场搜索"学习通",下载并安装。

### 2. 注册登录超星学习通

(1) 注册

打开安装好的学习通 App,可以看到如下图左的应用首页,点击【新用户注册】,进入 如下图的界面,输入手机号→获取验证码→输入验证码→设置登录的密码→点击下一步。

| 客服                        | <            | 注册                                  | 客服                 | <                          | 客服  |
|---------------------------|--------------|-------------------------------------|--------------------|----------------------------|-----|
| 登录                        |              |                                     |                    | 注册                         |     |
| 手机号/超星号 >                 | 1            | 57***638                            | 39                 | +86 』手机号                   |     |
| 麼码                        |              | 中国移动提供认证服务                          |                    | 验证码 输入信息 原取验证              | 88  |
| _ 我已阅读并同意学习通《隐私政策》和《用户协议》 | 一 已阅读<br>《中国 | 并同意学习通《鲍私政策》和《用<br>88动认证服务条款》并授权学习证 | 月户协议》以及<br>目获得本机号码 | 设置密码                       | 4   |
| 登录<br>[]                  |              | 一键注册                                |                    | 密码要求8-16位。至少包含数字、字母、符号两种元素 | (   |
| 新用户注册 手机号快捷登录             |              | 其他手机号码注册                            |                    | 世一                         |     |
|                           |              |                                     |                    |                            |     |
|                           |              |                                     |                    |                            |     |
|                           |              |                                     |                    |                            | 201 |
| 其它登录方式                    |              |                                     |                    | 我已阅读并同意学习通《隐私政策》和《用户协议》    |     |

(2) 绑定单位信息

点击下一步后,输入 UC 码 1261 →输入工号/学号,完后绑定。

| <    | 单位验证 | 客服 | <     | 客 |
|------|------|----|-------|---|
| 1261 |      | 0  | 뿌号/工号 |   |
|      | ドーザ  |    | 确定    | £ |
|      | 即过   |    |       |   |
|      |      |    |       |   |
|      |      |    |       |   |
|      |      |    |       |   |
|      |      |    |       |   |
|      |      |    |       |   |
|      |      |    |       |   |

(3) 对于已经用手机号注册过且绑定单位、有账号密码的学生。可以直接登陆。

### 3. 查看自己绑定的单位信息

点击【我】→点击【头像】→点击【绑定单位】→查看【我的单位】是否显示正确单位 信息。

| 我                      | ec<br>Tá | く 编辑资料 个人主页 く 我的单位 副除记录             |
|------------------------|----------|-------------------------------------|
| 王莹                     | >        | 左滑可修改显示单位<br>学号/工号                  |
| 🛃 待办                   | >        | 姓名 王莹 > 学号/工号:                      |
| 🔶 课程                   | ×        | 个性签名 填写个性签名更容易获得关注哦~ ><br>学号/工号: wy |
| 1 笔记本                  | Σ        | 性别 女 >                              |
| 📥 云盘                   | >        |                                     |
| 🐍 小组                   | >        | 账号管理 >                              |
| 1 书架                   | >        |                                     |
| 1 隐私                   | ×        |                                     |
| <b>〇</b> 设置            | >        |                                     |
| 电脑端访问地址 i.chaoxing.com |          |                                     |
|                        | R.       | 退出登录 添加单位                           |

若是不显示则点击进入添加单位信息,输入单位 UC 码(单位 UC 码: 1261)进行单位 认证。

| <      | 我的单位 | 删除记录 | く 単位验证     | 客服 | <     | 客服 |
|--------|------|------|------------|----|-------|----|
| 超星集团   |      |      |            |    |       |    |
| - 1.   |      |      |            |    |       |    |
|        |      |      | 单位UC码/单位名称 |    | 世号/丁号 |    |
|        |      |      |            |    |       |    |
| -      |      |      | 下一步        |    |       |    |
|        |      |      |            |    | 确定    |    |
|        | nda  |      |            |    |       |    |
| ÷      |      |      |            |    |       |    |
|        |      |      |            |    |       |    |
| -      |      |      |            |    |       |    |
| 7      |      |      |            |    |       |    |
| 10.000 |      |      |            |    |       |    |
|        |      |      |            |    |       |    |
|        | 添加单位 |      |            |    |       |    |

第一个单位显示非本人单位时,可在正确单位信息左滑将正确单位设为默认单位(下左 图)。若是输入单位账号系统显示如下画面,请检查单位 UC 码和工号是否正确,如若正确, 请联系学校录入账号信息完成绑定(下右图)。

| <        | 我的单位      | 删除记录    | 123454         |
|----------|-----------|---------|----------------|
| 超星集团     |           |         | 123430         |
|          |           |         |                |
|          |           |         |                |
|          | 设为默       | 我认单位 删除 | 确定             |
| - +++ j, | link mets |         |                |
| ¥        |           |         | 系统中未查询到该账号,可能原 |
| - + . A  | ina neb   |         | 因是学校还未导入,请等待   |
| ÷ 5/1 5  |           |         |                |
|          |           |         | 单位。            |
| i.       |           |         | 账号: 123456     |
| ji       |           |         |                |
| e antere |           |         |                |
|          |           |         | (重新输入)(知道了)    |
|          |           |         |                |
|          | 添加单位      |         |                |

#### 2. 自选课程

点击课程一右上角 "+"号按钮,选择**自选课程,**进入课程广场,点击"**报名**"即可选 课成功。

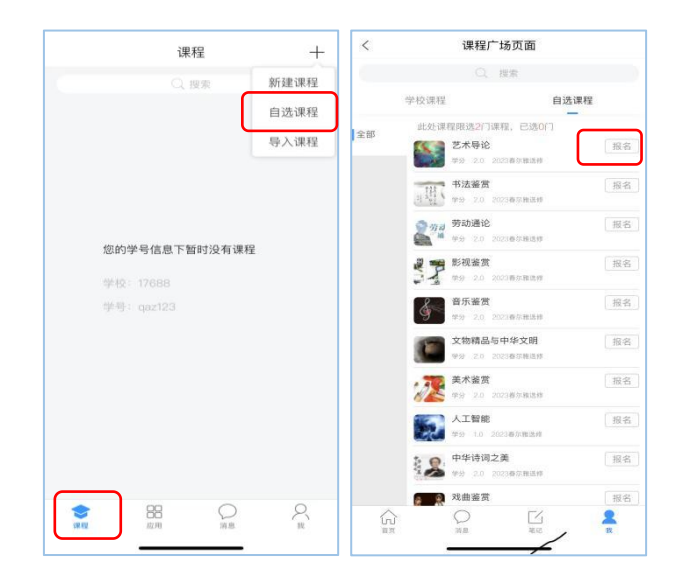

### 3.课程学习

点击课程,在课程列表查看自选课程,点击对应课程,阅读课程须知,即可进入学习

| く 建筑工程管理与实务                                      | 客服    、 草节 1718                                                                                                    |
|--------------------------------------------------|----------------------------------------------------------------------------------------------------|
| 财学习进度。<br>Q、搜索                                   | 7.1 古代管理 点击可切换                                                                                                    |
|                                                  | 7.1 古代管理     只山口り切挟       文本     現須     醫井     測減       ● 任务点     ① 日务点     完成会变成绿色       新建作业20170914101606     ●       ● 任务点     ●       ● 日务点     ●       ● 日     ●       ● 日     ●       ● 日     ●       ● 日     ●       ● 日     ●       ● 日     ●       ● 日     ●       ● 日 |
| <ul> <li>3.2 推荐图书</li> <li>3.3 建筑功能材料</li> </ul> | <ol> <li>2.(多造版) 关于苏东坡《八声甘州*寄参穿 2</li> <li>说法正确的是?</li> <li>人 」 人 女的案情</li> </ol>                                                                                                    |
| 中原 十分 武田                                         | <ul> <li>(2) 第二章 结构设计与构造</li> <li>② 第二章 结构设计与构造</li> <li>③ 21 结构可靠性要求</li> <li>④ 21 结构设计</li> <li>④ 23 结构设计</li> <li>④ 23 结构构造</li> <li>③ 第二章 建筑工程材料</li> <li>④ 31 常用建筑材料</li> <li>● 32 推荐图书</li> <li>● 33 建筑功能材料</li> </ul>                                                                                                    |

### 5.完成考试

点击【任务】查看考试。点击考试,进入在线答题。(仔细阅读考试说明)

| 2                  | 建筑工程管理与实务                 | 客服 |
|--------------------|---------------------------|----|
| 任务                 | 章节                        | 更多 |
| <b>义</b> 讨计        | ĉ                         |    |
| 1 作业               | 业/考试                      |    |
| 日子<br>第世<br>199-1  | 平三端打造智慧教学系统(2)<br>2518:44 |    |
| (m)<br>(19-1)      | <b>ī.</b><br>23 22:52     |    |
| 主日 早」<br>1112 09-1 | 上下雨了吗<br>08 08:28         |    |
| ME 在<br>1537 09-1  | 02.10:18                  |    |
|                    | 下拉刷新可查看是否有新任务             |    |
|                    |                           |    |
|                    |                           |    |
|                    |                           |    |
|                    |                           |    |

# 6.查看学习记录

点击"更多",进入此页面,在"学习记录"里查看课程的学习数据。

| 3               | 建筑工程管理与 | 家务 | 客服 | <   |               | 学习记录 |   |
|-----------------|---------|----|----|-----|---------------|------|---|
| E务 <sup>3</sup> | 章节      | 更多 |    | 2   | 王莹<br>qaz1234 |      |   |
| <b>登料</b>       |         |    | >  |     | 签列            |      |   |
| 班级成员            |         |    | >  |     | 22.23         |      |   |
| 级空间             | 1       |    | >  | P   | 章节任务。         | Т.   | 讲 |
| 题集              |         |    | >  |     | 寄共測詞為         |      |   |
| 习记录             |         |    | >  |     | 卓印测娅          |      |   |
| 堂笔记             | ļ       |    | >  | ារី | 章节学习》         | 欠数   |   |
|                 |         |    |    | 1   | 作业            |      |   |
|                 |         |    |    |     | 考试            |      |   |
|                 |         |    |    | 9   | 讨论            |      |   |
|                 |         |    |    |     | 0<br>()       | 0    |   |
|                 |         |    |    | _   | 反衣奴           | 回夏奴  | 3 |
|                 |         |    |    | 8   | 课程积分          |      |   |

## 二. PC 端登录

## 1.登录

首先打开 http://sntcm.zhiye.chaoxing.com/,学校平台界面,如下图所示:

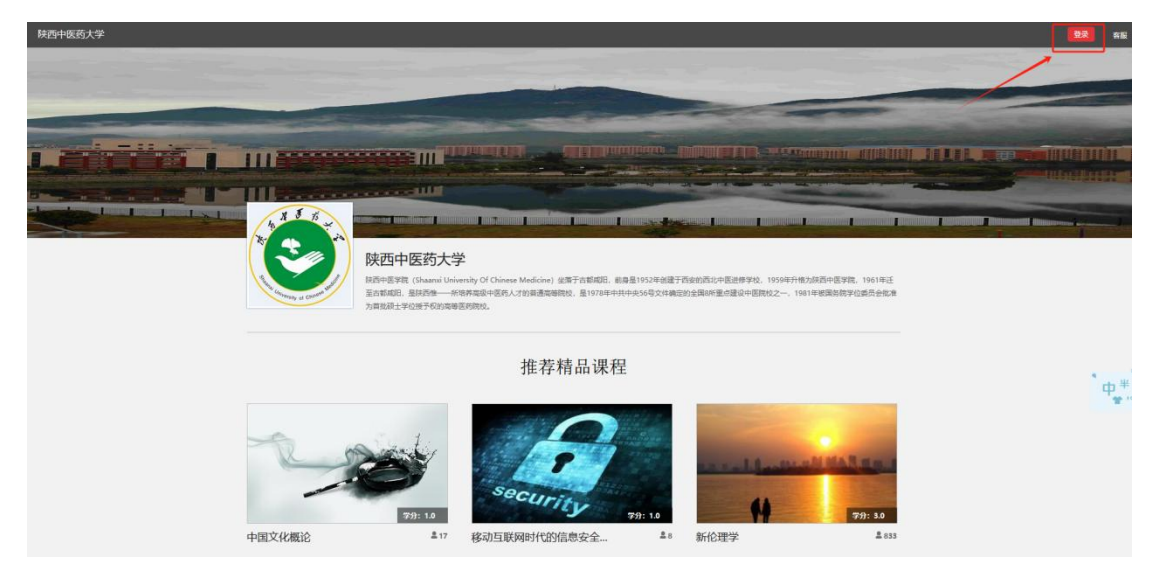

在上图所示界面中,点击"登录"跳转到登录界面,如果在手机学习通 APP 已经注册,则可以直接登录。若没有在手机学习通注册,则点击左下角新用户注册按钮,按照提示完成绑定操作。

| ● 手机局  |         |  |
|--------|---------|--|
| â 8369 | ☞ 忘记密码? |  |
|        | 受录      |  |
| 新题户注册  | 手机验证码登录 |  |

注册登录之后就来到了个人空间

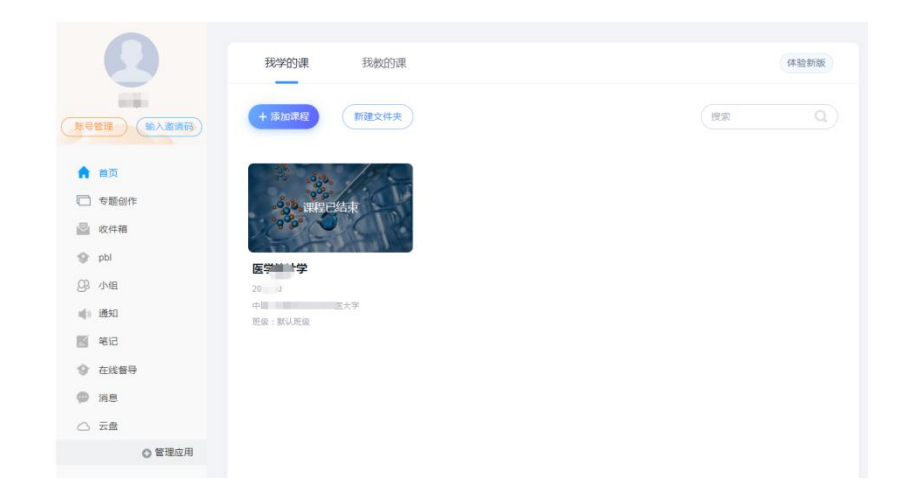

### 2.自选课程

个人空间界面点击"**添加课程**",进入"自选课程"界面,也可以在右上角搜索框搜索 课程。

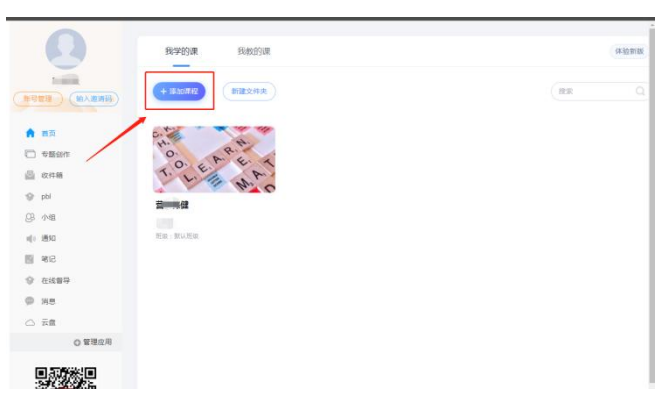

点击"报名"按钮,即可选课成功。

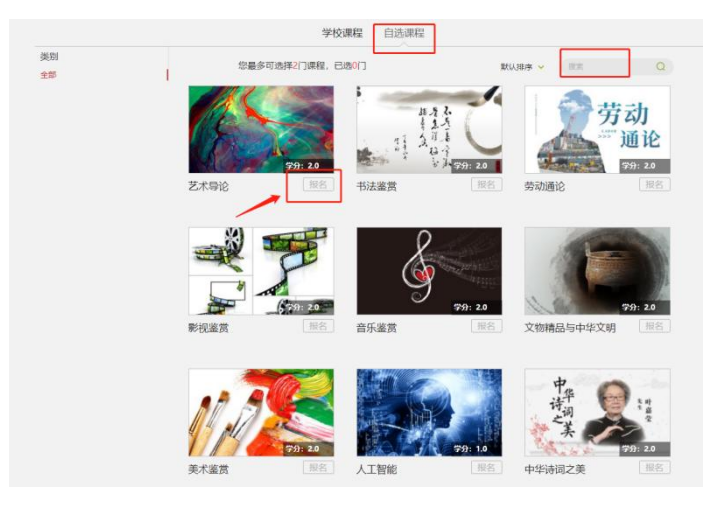

### 3.课程学习

在首页,"我学的课"模块就可以看到自选的课程,点击对应课程进入课程学习界面, 对应点击各个模块即可完成对应学习。

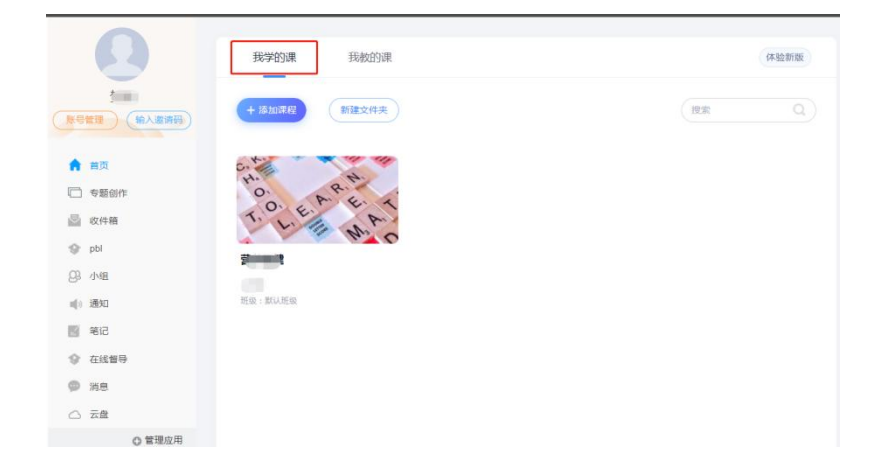

在规定的学习时间内,学生可根据自己的安排,完成各课程任务点(作业、视频、章节 测验、考试等)的学习,并在考试时间内完成考试。

点击章节,进行学习

| 📶 泛雅                   |                                                                    |
|------------------------|--------------------------------------------------------------------|
|                        | Bisuetefine: 0/124                                                 |
| 1 (£9)                 | 79.00                                                              |
| <ul> <li>章市</li> </ul> | 《 常论                                                               |
| Sitis                  | 1.1 8(1446)37(80)2 <sup>11</sup> 54 <sup>11</sup> 80 <sup>15</sup> |
| R 194                  | 1 粗晰的基本功能                                                          |
| 10 Nic                 | 3 2.1 生物电头 》注                                                      |
| E 214                  | 〇 — 21.1 実施— 109月時 3.13                                            |
| □ 偏形性                  | 2.1.2 英资 个、不应期的规定                                                  |
|                        | 0 2.2 時经習近均接头和認知的原因                                                |
| ◎ 学习记录                 | 2.2.1 共祉三: 肌肉的单收缩与强直皮型                                             |
| jā, kolensij           | (1) 重速的功能                                                          |
| N 88                   | 3.1, 理1                                                            |
|                        | 3.2 mm                                                             |

变成绿色表示任务点完成:

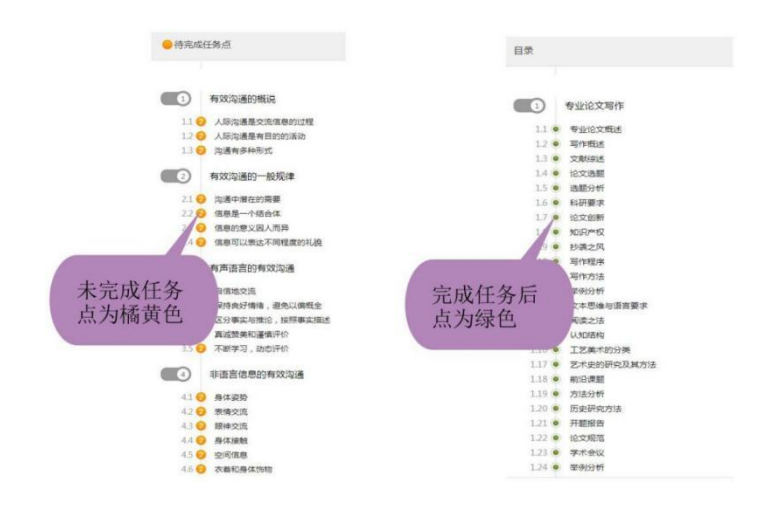

## 4. 完成线上考试

点击考试模块,即可参与线上考试

| A                                        |                      |  |
|------------------------------------------|----------------------|--|
| 10 10 10 10 10 10 10 10 10 10 10 10 10 1 | 145 • 全部 · 已充成 · 未充成 |  |
|                                          |                      |  |
| 111 任务                                   | 大学生の理想研究員            |  |
| 章5                                       | J                    |  |
| 🗭 istis                                  |                      |  |
| P 作业                                     |                      |  |
| 31# 📷                                    |                      |  |
| ₩¥¥                                      |                      |  |
| 11 捐配集                                   |                      |  |
| ₩ 学习记录                                   |                      |  |
| ,6, 知识题谱                                 |                      |  |
| 📃 拓展阅读                                   |                      |  |
|                                          |                      |  |

## 5. 查看学习记录

点击学习记录,可看到各项学习详情统计

| 221测试课  | () 日琳            |                    |              |            |
|---------|------------------|--------------------|--------------|------------|
| 任务      |                  |                    |              |            |
| 目 章节    | 章节任务点            | 详情〉                | 章节学习次数 详情 >  | 课程积分       |
| 🔍 ijig  | 2/6 个 1 名        | 光成率<br>33%         | 216次         | 55分        |
| 📝 作业    | 完成进度 当前排名 🔐 班级排名 |                    |              | 班級最高分 55 分 |
| - 考试    | 滋預               | 详细>                | 分组任务         | 章节测验       |
| ₩ 201   | 8/25 次           | <b>並到南</b><br>3796 | 7/14个 11.57分 | 1/1 个 0分   |
| ▼ 措题集   | 已签               | 32,40              | 完成进度 平均分     | 完成进度 平均分   |
|         | Acally 20048     | 大化水过 深薄            | 1110         |            |
| ♥ 学习记录  | 11-32. PH IN *   | 1238-5117 计图 /     | 3161         |            |
| .ē. 知识点 | 12/18 个 40.85 分  | 11/19 个            | 8帖 18帖       | 0 个        |
|         | 完成进度 平均分         | 完成进度               | 发帖 回帖        | 获赞数        |